### Inštalácia programu.

Po vložení inštalačného CD do CD mechaniky počítača sa otvorí úvodné okno s ponukou programov na inštaláciu. Potvrdením príslušného tlačítka sa vyberie voľba z ponuky. Ak sa okno automaticky nezobrazí, spustite program install, ktorý je uložený v hlavnom adresári CD.

### Inštalovať

- Program nainštaluje sa obslužný program k databanke UDB2003. Pomocou tohto programu sa prenášajú skladové karty medzi počítačom a databankou. Program slúži aj na konfiguráciu databanky a formátu vstupných a výstupných súborov.
- Acrobat Inštalačný program Acrobat Reader na prehliadanie manuálov.

### Manuál

- Popis práce v obslužnom programe pre databanku. Program UDB2003 - Popis práce s databankou.

\*\*\* Manuály sú uložené vo formáte pdf. Na prezeranie musí byť nainštalovaný Acrobat Reader, alebo prehliadač, ktorý vie zobrazovať pdf dokumenty.

www.varos.sk – skok na www stránky firmy VAROS. /musí byť nakonfigurované pripojenie na internet/

Koniec

- Ukončenie inštalačného CD.

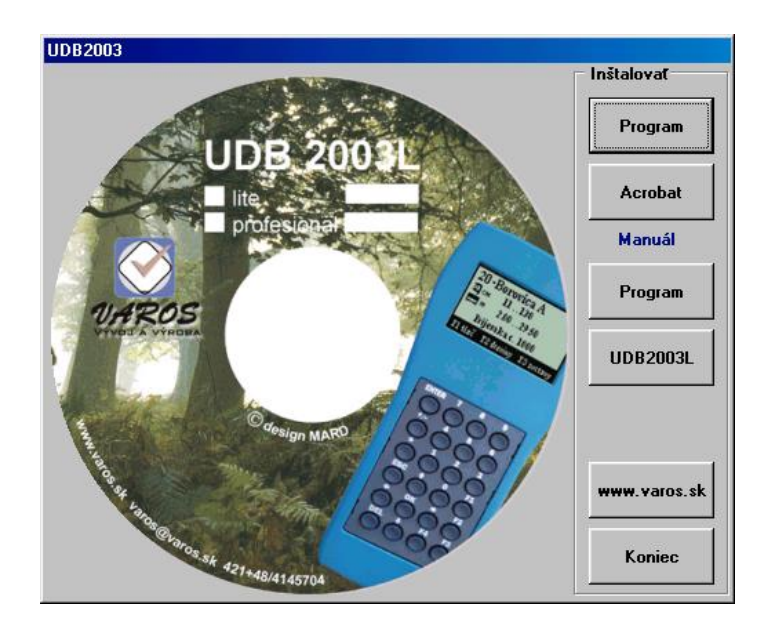

#### Servisný program

Po nainštalovaní programu pribudne vo Windows v ponuke Štart > Programy > program udb2003.

🖥 udb2003

Po potvrdení UDB2003 sa zobrazí úvodná obrazovka programu. \*\*\* Pred začatím práce treba vykonať konfiguráciu programu.\*\*\*

| TUDB20   | 002MMC ver.1.8  |                                                               |                                                                                                    |
|----------|-----------------|---------------------------------------------------------------|----------------------------------------------------------------------------------------------------|
|          | Viož kód tovaru | Vycitanie udajov<br>Vsetky karty<br>Nenulove karty<br>Zostavy | Program sa pokúsi vyhľadať<br>databanku. Ak databanka nie je<br>pripojená zobrazí sa informácia.<br>Pozor |
|          |                 | Naplnanie udajov<br>Skladove karty                            | - skontrolujte si pripojenie terminalu<br>- zapnite terminal                                              |
|          |                 | Zgznam odberatelov                                            | Opakovat hladanie ?                                                                                       |
|          | 0000            | <u>O</u> pakovane plnenie                                     | Yes No                                                                                                    |
|          | Y Y Y Y         | Nulovanie                                                     |                                                                                                    |
|          | 80 + 1 1        | Nulovanie zostav                                              | Ak sa má databanka znova                                                                                  |
|          |                 | Sklad + zostavy                                               | vyhľadať, potvrdí sa voľba                                                                                |
|          | 0000            | Ostatne                                                       | < res>.<br>Databanka vie komunikovať                                                                      |
|          |                 | <u>K</u> onfiguracia                                          | s počítačom iba ak je v hlavnom                                                                           |
|          |                 | Tlacove <u>m</u> asky                                         | menu.                                                                                                    |
| Ver. x.x | s               | 9:58:59                                                       | Vlož kód tovaru                                                                                           |
| COM x    | UDB2002 - MMC   | (c) VAROS 2002                                                |                                                                                                    |

## Vyčítanie údajov

Voľby slúžia na vyčítanie údajov z databanky do počítača. Po vyčítaní sa hodnoty v databanke nemenia. Vyčítanie údajov sa môže viac krát opakovať. Vyčítané hodnoty sú uložené v súbore, ktorý je nadefinovaný v konfigurácii.

Všetky karty – vyčítanie všetkých skladových kariet z databanky. Skladové karty sú zotriedené podľa kódu a množstvá na kartách sú kumulované.
 Nenulové karty – vyčítanie nenulových kariet z databanky. Skladové karty sú zotriedené podľa kódu a množstvá na kartách sú kumulované.
 Zostavy - vyčíta tovary v tom poradí, ako boli snímané do databanky. Množstvá na skladových kartách nie sú kumulované. Ak bolo množstvo na skladovej karte vkladané na viac krát, tak je skladová karta v súbore evidovaná viac krát. Ak sa pri snímaní skladových kariet tovar rozdeľoval

na jednotlivé príjemky a výdajky, príjemky a výdajky sú evidované osobitne viď. konfigurácia.

# Napĺňanie údajov

Voľby slúžia na napĺňanie údajov z počítača do databanky. Formát a názov súboru v ktorom sú uložené skladové karty sa nastavuje v konfigurácii.

| Skladové karty    | – naplnenie skladových kariet do databanky. Skladové karty sa pred |
|-------------------|--------------------------------------------------------------------|
|                   | odoslaním zotriedia.                                               |
| Opakované plnenie | - naplnenie skladových kariet do databanky. Skladové karty sa pred |
|                   | odoslaním nezotriedia. Voľba sa využíva pri napľňaný viacerých     |
|                   | databaniek tým istým súborom skladových kariet. Doba plnenia je    |
|                   | skrátená o čas triedenia.                                          |

### Nulovanie

Voľby slúžia na vynulovanie skladových kariet a zostáv. Vynulujú sa iba množstvá na kartách. Kód, popis, cena na kartách zostane zachovaná.

| <ul> <li>nulujú sa iba zostavy /postupné snímanie tovarov, príjemky</li> </ul> |
|--------------------------------------------------------------------------------|
| a výdajky. Kumulované množstvá na skladových kartách sa                        |
| nenulujú.                                                                      |
| - nulujú sa zostavy a kumulované množstvá na skladových kartách                |
|                                                                                |

## Ostatné

Voľby slúžia na konfiguráciu parametrov databanky, prostredia komunikačného programu a vstupno-výstupných súborov.

Konfigurácia
 konfigurácia databanky.
 naplnenie tlačových masiek. Na základe týchto masiek databanka formátuje tlač na pripojenú sériovú tlačiareň. Do databanky sa zapisujú masky hlava.bin, zostava.bin, peta.bin.

## Konfigurácia programu

V konfigurácii sa nastavujú parametre databanky a parametre vstupno-výstupných

Terminal Skladove KARTY DATA

súborov pre komunikáciu s databankou. Ak je databanka pripojená k počítaču, program si zistí a zobrazí konfiguráciu databanky.

| Terminál       | - | konfigurácia databanky.                     |          |
|----------------|---|---------------------------------------------|----------|
| Skladové karty | - | konfigurácia parametrov vstupno-výstupných  | súborov. |
| Data           | - | prehliadanie vyčítaných skladových kariet . |          |

# Terminál

Ak je databanka pripojená k počítaču, program vyčíta a zobrazí aktuálnu konfiguráciu. Ak sa databanka nezdetekuje, údaje sa nezobrazia.

| UDB2002MMC ver.1.8                                             |                                   |                                                  |            |  |  |  |
|----------------------------------------------------------------|-----------------------------------|--------------------------------------------------|------------|--|--|--|
| Terminal Skladove KAR                                          | TY DATA                           |                                                  |            |  |  |  |
| Karton<br>Svetlo<br>Vahovy KDD<br>Zahm 28/23<br>Zmen cenu<br>✓ | Verzia<br>5.7                     | Ukaz sumar  <br>Auto  <br> 1                     |            |  |  |  |
| Pocet skl. kariet<br>Pocet novych kariet                       | 2576<br>8                         | Pocet (PDM1) 3<br>Cena (PDM2) 2<br>Znamienko + 1 |            |  |  |  |
| Cise                                                           | Ine rady doklado                  | DV                                               |            |  |  |  |
| Tichy mod 🛛 🔽                                                  | Predajky<br>Objednavky<br>Vydajky | Predajky<br>Objednavky<br>Vydajky                |            |  |  |  |
| Zatvor Ulozenie                                                | ninal najdeny                     | ? 💦 → L                                          | <b>IDB</b> |  |  |  |

Verzia – aktuálna verzia programu, ktorý je uložený v databanke

Počet skladových kariet -počet kariet naplnených z počítača do databanky.

Počet nových kariet – počet kariet zadaných ručne do databanky.

Údaj o počte skladových kariet je informatívny a môže sa líšiť o 7 záznamov do plusu. Napr. 2576+8 znamená že v databanke je spolu od 2576-2583 skladových kariet.

#### Karton

Zapnutím voľby sa aktivuje sledovanie kartónov. Databanka sleduje počet snímaní na jednu skladovú kartu. Na displeji databanky sa

zobrazuje namiesto ceny počet zosnímaní na skladovej karte. Funkcia slúži na vizuálnu kontrolu počtu snímaní /mrazený tovar, vážený tovar - kontrola váhou a počtom/.

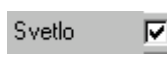

Zapnutím voľby sa aktivuje podsvietenie displeja databanky. Podsvietenie znižuje dobu práce s databankou o cca. 1/3.

### Vahovy KOD 🔽

Zapnutím voľby sa aktivuje zisťovanie váhy z čiarového kódu. Ak databanka načíta kód začínajúci číslom 28, 29, tieto kódy sa interpretujú ako váhové kódy.

Váhové kódy musia mať dĺžku 13 znakov. Kódy kratšie ako 13 znakov sa interpretujú ako interné neváhové kódy, aj keď začínajú 28,29. Databanka si kód rozdekóduje a automaticky predplní množstvo na skladovej karte váhou z kódu.

| Formát kódu       | kód     | číslo výrobku | kontrola | hmotnosť | kontrola |
|-------------------|---------|---------------|----------|----------|----------|
| Počet znakov      | 2       | 4             | 1        | 5        | 1        |
| Príklad           | 29      | 1234          | 8        | 12345    | 8        |
| Príklad: vvčítaná | hodnota | 2912348123458 |          |          |          |

Zapnutím voľby sa nastavuje formát váhových kódov. Voľba je Zahrn 28/29 🔽 prístupná iba pri váhových kódoch. Ak je voľba aktívna, súčasťou váhového kódu tovaru musí byť i číslo 28 alebo 29. /291234, 284512 ..../. Ak je voľba neaktívna, databanka pri načítaní kódu s číslom 28 alebo 29 toto číslo odfiltruje a hľadá iba kód tovaru. /1234, 4512 ..../. Váhové kódy musia byť naplnené bez čísla 28, 29.

#### Zmen cenu 🔽

Zapnutím voľby sa aktivuje prepis cien na skladových kartách. Ak sa v databanke opraví cena v zostave, príjemke, alebo výdajke táto oprava

sa premietne aj do skladovej karty. Ak sa zmena vykoná viac krát, v skladovej karte sa zapamätá posledne menená cena. Ak je voľba neaktívna, cena na skladovej karte sa nemení

# Ukaz sumar 🔽

Ukáž sumár – voľba na zobrazenie hodnoty skladu. Zapnutím voľby sa aktivuje výpočet hodnoty skladu v databanke. Ak je táto voľba neaktívna, databanka nevypočíta hodnotu skladu.

Auto 1

Zapnutím voľby sa aktivuje automatické predpĺnanie množstva. Po aktivácii databanka predpĺna počet hodnotou, ktorá je nastavená pod Auto.

| Pocet (PDM1) | 3 |
|--------------|---|
| Cena (PDM2)  | 0 |
| Znamienko    | + |

Počet (PDM1) - počet desatinných miest pri zadávaní množstva Cena (PDM2) - počet desatinných miest pri cene. Ak je potvrdená voľba kartón táto hodnota sa nastaví na 0 a nedá sa editovať.

Znamienko - znamienko, ktoré sa nastaví pri zadávaní množstva. Nastavte "+", ak sa pridáva množstvo na skladovú kartu. Nastavte "-,, ak sa znižuje množstvo na skladovej karte.

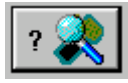

Po potvrdení voľby sa vykoná vyhľadanie databanky. Ak program zdetekuje databanku v spodnom riadku sa zobrazí číslo COM portu, na ktorom je databanka pripojená. Vyčíta sa aktuálna konfigurácia databanky.

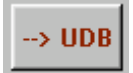

Po nastavení parametrov databanky treba odoslať aktuálnu konfiguráciu do databanky.

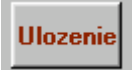

Po nastavení vstupných a výstupných súborov treba vykonať uloženie konfigurácie komunikačného programu.

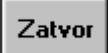

Návrat do nadradeného programu.

### Skladové karty

V tejto záložke sa nastavujú formáty vstupných a výstupných súborov skladových kariet pre databanku. Súbory sú textové a dajú sa predefinovať.

Vstupný formát.

Nadefinovanie vstupného formátu skladových kariet.

Formáty sú

pevné - CASIO1, pôvodný

nastaviteľné - oddelovač, pevná dĺžka. Formáty sa raz nadefinujú a program si automaticky formátuje vstupný súbor podľa predpisu.

**Triedenie** Zapnutím voľby sa aktivuje triedenie vstupných skladových kariet. Vstupná databáza musí byť zotriedená podľa kódu vzostupne. Ak je nekorektné zotriedenie údajov, databanka nevyhladáva správne kódy. Doporučujeme nechať voľbu aktívnu.

| UDB2002MMC                | ver.1.9                                 |  |  |  |  |
|---------------------------|-----------------------------------------|--|--|--|--|
| Terminal Skladov          | e KARTY DATA                            |  |  |  |  |
| Vstupny formal            | t                                       |  |  |  |  |
| 🖵 Oddelovac               | 🖵 CASIO 1 🔽 Pevna dizka 🖵 Povodny       |  |  |  |  |
| 42 18.2                   | 20. 8. 88. UITANA KNEDLE U PE <b>16</b> |  |  |  |  |
| •                         |                                         |  |  |  |  |
|                           | Nacitaj                                 |  |  |  |  |
| Skladove kartv            | C:\UDB2002MMC\Data_in.txt               |  |  |  |  |
|                           | ·                                       |  |  |  |  |
|                           |                                         |  |  |  |  |
| Vystupny forma            |                                         |  |  |  |  |
| C Oddelovac               |                                         |  |  |  |  |
| Pevna dizka               | 2. Cena/Karton 💌 🛚 🗧                    |  |  |  |  |
| C CASIO 1                 | PDM1 3 + 3. Pocet/Vaha • 8 +            |  |  |  |  |
| C Stary format            | PDM2 2 4. Nazov 16 2                    |  |  |  |  |
| Vsetku kartu              | C\UDB2002MMC\data_outv_txt              |  |  |  |  |
| Nepulove kartu            | C\UDB2002MMC\data_outp.txt              |  |  |  |  |
| Padla esimeria (nastaura) |                                         |  |  |  |  |
|                           |                                         |  |  |  |  |
| Prijemky (zost)           | C:\UDB2002MMC\prijem.txt                |  |  |  |  |
| Vydajky                   | C:\UDB2002MMC\vydajky.txt               |  |  |  |  |
|                           |                                         |  |  |  |  |
| ,                         | j (o) 111100 2002                       |  |  |  |  |

Skladové karty – nastavenie cesty k vstupnému súboru.

Načítaj – načítanie prvého riadku vstupného súboru. Prvý riadok súboru sa zobrazí iba ak je aktívna voľba "Pevná dĺžka". Zapnutím voľby sa sprístupní okno na zadanie oddelovača jednotlivých položiek v zázname. Vo výberových oknách sa zadá poradie položiek v zázname /kód, počet, cena, názov/.

| Vstupny format               |                                   |  |  |  |  |
|------------------------------|-----------------------------------|--|--|--|--|
| 🔽 Oddelovaci 🔲 🗖 CASIO 1 🗖 F | <sup>D</sup> evna dlzka 🦵 Povodny |  |  |  |  |
| K0D Pocet/Vaha Cena/         | /Kartoi 💌 🛛 💌                     |  |  |  |  |

Zapnutím voľby sa sprístupní okno na zadanie dĺžky jednotlivých položiek v zázname. Voľbou načítaj sa načíta prvý riadok súboru. Z riadku sa vyberá dĺžka položiek v zázname.

| Vstupny format —   |            |               |           |
|--------------------|------------|---------------|-----------|
| 🗖 Oddelovac        | CASIO 1 🖟  | 🗸 Pevna dizka | 🗖 Povodny |
| <b>85938378700</b> | 42 18.20 0 | .00 VITANA    | 1 -       |
|                    |            | <u> </u>      | Nacitaj   |

Výber sa vykonáva dvoma spôsobmi.

1 -

Nastaví sa dĺžka položky a potvrdením myšou na začiatok položky sa vyberie nastavená dĺžka. Dĺžka sa dá meniť pomocou šípok a program automaticky vyberá aktuálnu dĺžku.

Položka sa vyberie klikom na začiatku položky a tiahnutím myšou. Vpravo sa zobrazuje dĺžka položky.

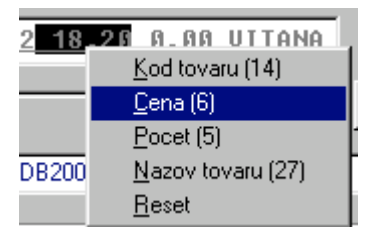

Po výbere položky sa pravím tlačítkom myši vyvolá menu na zadanie typu položky. Príkazom reset sa nuluje preddefinovanie. Typ, ktorý je už nadefinovaný je neaktívny. Položky by sa nemali prekrývať.

### Výstupný formát.

Program vie ukladať načítané hodnoty z databanky do viacerých formátov. Formáty sú

pevné - CASIO1, starý formát

nastaviteľné - oddelovač, pevná dĺžka. Formáty sa raz nadefinujú a program si automaticky formátuje výstupný súbor podľa predpisu. Pri nastaviteľných formátoch sa dá zvoliť, či sa má pri vyčítaní zostáv ukladať aj číslo zostavy.

Pri všetkých formátoch sa dá zvoliť počet desatinných miest pri cene a množstve.

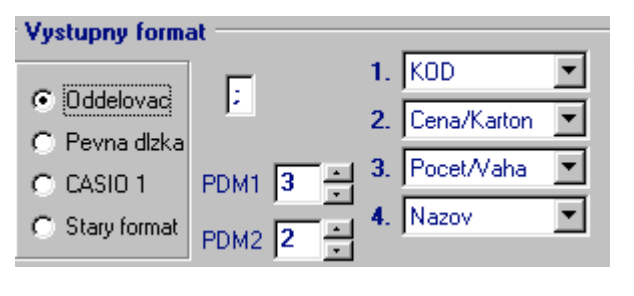

Pri formáte oddelovač sa dá nadefinovať oddelovač položiek a poradie položiek v zázname.

| Vystupny forma | at     |                |   |      |
|----------------|--------|----------------|---|------|
|                |        | 1. KOD         | • | 16 ÷ |
| C Oddelovac    |        | 2. Cena/Karton | • | 8 -  |
| Pevna dizkaj   |        | 3. Pocet/Vaha  | T | 8 -  |
| C CASIU I      |        | 4. Nazov       | 늘 | 32 - |
| C Stary format | PDM2 2 |                |   |      |

Pri formáte pevná dĺžka sa dá nadefinovať poradie položiek v zázname a dĺžka každej položky.

Cesty a názvy jednotlivých výstupných súborov sa definujú v spodnej časti okna.

| Podla snimania (zostavy) Zahmu |                           | Zahmut c. | d. 🔽 |
|--------------------------------|---------------------------|-----------|------|
| Prijemky (zost)                | C:\UDB2002MMC\prijem.txt  |           |      |
| Vydajky                        | C:\UDB2002MMC\vydajky.txt |           |      |

- do nastaveného súboru sa uložia všetky skladové karty. Všetkv kartv Nenulové karty - do nastaveného súboru sa uložia nenulové skladové karty.

Zostavy podľa snímania sú zostavy, v ktorých sú uložené skladové karty v tom istom poradí, ako boli nasnímané. Pri nastaviteľných formátoch sa dá zvoliť, či sa má pri vyčítaní zostáv ukladať aj číslo zostavy.

> Ak je voľba potvrdená, do výstupných zostáv / Oddelovač, Pevná dĺžka / sa ukladá aj číslo príjemky, alebo výdajky.

Pri formáte "Oddelovač" je číslo dokladu uložené na konci riadku za posledným oddelovačom.

Pri formáte "Pevná dĺžka" je číslo dokladu uložené na konci riadku za poslednou položkou. Dĺžka čísla dokladu je 3 znaky.

Príjemky (zost) - do nastaveného súboru sa uložia všetky nasnímané skladové karty. Ak boli definované príjemky a výdajky, v súbore sú uložené iba skladové karty príjemok.

Výdajky- do nastaveného súboru sa uložia všetky nasnímané skladové karty výdajok.

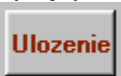

Zahrnut c.d. 🔽

Po nastavení vstupných a výstupných súborov treba vykonať uloženie konfigurácie komunikačného programu.

## DATA

V tejto záložke sa prehliada posledne vyčítaný súbor z databanky. Súbor sa dá zotriediť podľa kódu, ceny, popisu, množstva.

| UDB2002                           | 2MMC ver.1.9               |                 |                                 |                 |           |   |
|-----------------------------------|----------------------------|-----------------|---------------------------------|-----------------|-----------|---|
| Terminal                          | Skladove KARTY             | 7 DATA          | Export                          |                 |           |   |
| Doklad                            | Kod                        | Nazov           |                                 |                 | Cena      | J |
| 1                                 | 8588000524211              | BUDISSK,        | A PRIR.1.                       | 5L+0.5L ZDAF    | 15,9      | 1 |
| 1                                 | 8588000524211              | BUDISSK         | A PRIR.1.                       | 5L+0.5L ZDAF    | 15,9      | Ш |
| 2                                 | 8588000524211              | BUDISSK         | A PRIR.1.                       | 5L+0.5L ZDAF    | 15,9      | Ш |
| 1                                 | 8588000524211              | BUDISSK         | A PRIR.1.                       | 5L+0.5L ZDAF    | 15,9      | Ш |
| 1                                 | 8588000524211              | BUDISSK         | A PRIR.1.                       | 5L+0.5L ZDAF    | 15,9      | Ш |
| Pocet polo                        | oziek: <mark>5 Poce</mark> | t kusov: 23     | Ce                              | ena spolu:365,7 | L<br>D Sk |   |
| Vyhladat k<br>Prijemky<br>Vydajky | od:  <br>Doklad:           | Vyhlada<br>C No | it nazov:  <br>:etky<br>enulove | Nacitaj D       | ATA       |   |
| СОМЗ                              | UDB2                       | 002 - MMC       |                                 | (c) VAROS       | 2002      |   |

Voľba zotriedenia sa vykoná kliknutím myšou na popis položky podľa ktorej má byť vykonané zotriedenie.

V spodnej časti obrazovky je informácia o počte skladových kariet , celkovom počte nasnímaných kusov a celkovej cene. Položky možno vyselektovať /príjemky, výdajky/.

Ak je zvolený výber, informácia o počte skladových kariet, celkovom počte nasnímaných kusov a celkovej cene sa zobrazí iba pre tento výber.

Tovary príjemok sú označené zelenou farbou, výdajok farbou červenou.

V položkách sa dá vyhľadávať podľa kódu a názvu tovaru.

V položkách možno urobiť výber potvrdením voľby.

Príjemky – výber skladových kariet načítaných z príjemok. Výdajky – výber skladových kariet načítaných z výdajok. Doklad – výber konkrétneho dokladu /príjemky alebo výdajky/ Všetky – všetky karty /karty aj s nulovými stavmi/ Nenulové – karty s nenulovými stavmi

# Tichý režim

Program sa môže spustiť v minimálnom okne tzv tichý režim. V tichom režime program vykoná operáciu, ktorá je navolená parametrom programu a automaticky sa ukončí. Užívateľ je informovaný o behu programu iba bežiacim bargrafom na obrazovke počítača. Formát a uloženie vstupných a výstupných súborov sa preberá z konfigurácie programu.

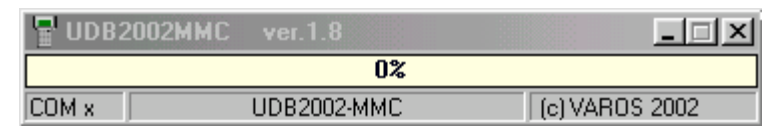

| Udb2003 O  | - naplnenie skladových kariet do databanky                      |
|------------|-----------------------------------------------------------------|
| Udb2003 V  | - vyčítanie všetkých skladových kariet z databanky              |
| Udb2003 V  | vyčítanie vsetkých skladových kariet z databanky                |
| UUU22003 N | - vychanie nenulovýchch skladových kallet z databalky           |
| Udb2003 P  | - vycitanie zostav alebo prijemok a vydajok z databanky         |
| Udb2003 Z  | - nulovanie zostáv a množstva na skladových kartách v databanke |
| Udb2003 z  | <ul> <li>nulovanie zostáv v databanke</li> </ul>                |

### Popis vstupných pevných formátov

1, Pôvodný formát - položky v zázname sú oddelené mederami, nemajú pevnú dĺžku.

| Kód           | Cena  | Množstvo | Názov                      |
|---------------|-------|----------|----------------------------|
| 42            | 18.20 | 0.00     | VITANA KNEDLE V PRASKU 400 |
| 31            | 13.90 | 0.00     | POLEVA COKOLADA VIT.140G   |
| 448           | 15.50 | 0.00     | POLEVA CITRONOVA VIT.140G  |
| 95            | 4.30  | 0.00     | KYPRIACI PR.DO PERN.20 VIT |
| 314           | 13.90 | 0.00     | HERA 250G                  |
| 8593838111113 | 27.50 | 0.00     | FLORA 250G                 |

2, CASIO1 formát - položky v zázname majú pevnú dĺžku.

| Kód          | Názov                      | Cena /2 desatinné miesta/ |
|--------------|----------------------------|---------------------------|
| 14 znakov    | 26 znakov                  | 10 znakov aj s bodkou     |
| 016          | TUNIAK 100G OLEJ           | 17.00                     |
| 02071429     | KURACIE PECIENKY 0.5KG     | 50.00                     |
| 034311765655 | SARDINKY V OLEJI 125G FIVE | 17.00                     |
| 0682         | DRVENE PARADAJKY POMI 750M | 17.00                     |
| 076879000885 | ZMESCAJ.PECIVA 1 KG        | 295.00                    |

### Popis výstupných pevných formátov

1, Pôvodný formát - položky v zázname majú pevnú dĺžku. Množstvo a cena sa nezadávajú s desatinnou bodkou a dĺžka reťazcov je aj s desatinnými miestami. Súbor je uložený na taký počet desatinných miest pri cene a množstve, na koľko je nastavený výstupný súbor v konfigurácii.

| Kód      | Množstvo | Cena    | Názov     |
|----------|----------|---------|-----------|
| 16znakov | 8znakov  | 8znakov | 10 znakov |

| 31          | 00000000   | 1390 | POLEVA COKOLADA  |
|-------------|------------|------|------------------|
| 42          | 00035000   | 1820 | VITANA KNEDLE V  |
| 95          | 00000000   | 430  | KYPRIACI PR.DO P |
| 314         | 00000000   | 1390 | HERA 250G        |
| 448         | 00000000   | 1550 | POLEVA CITRONOVA |
| 1083        | 00000000   | 1950 | PERLA 250G       |
| 11090       | 00000000   | 2950 | PERLA 500G       |
| 85938381111 | 130000000  | 2750 | FLORA 250G       |
| 85938381111 | 2000000000 | 2700 | FLORA LIGHT 250G |
|             |            |      |                  |

2, CASIO1 formát - položky v zázname majú pevnú dĺžku. Súbor je uložený na taký počet desatinných miest pri cene a množstve, na koľko je nastavený výstupný súbor v konfigurácii. Pri tomto formáte sú v súbore uložené iba nenulové skladové karty.

| Kód                | Množstvo              | Cena                  | medzery |
|--------------------|-----------------------|-----------------------|---------|
| 14 znakov          | 11 znakov aj s bodkou | 10 znakov aj s bodkou |         |
| 016                | 35.000                | 17.00                 |         |
| 02071429           | 14.200                | 50.00                 |         |
| 034311765655       | 1.000                 | 17.00                 |         |
| 0682               | 157.000               | 17.00                 |         |
| 076879000885       | 13.256                | 295.00                |         |
| <b>D</b> (1) 1 ( ) |                       | // 1110 V // M        |         |

Príklad výstupného nastaviteľného formátu s oddeľovačom ":"

1, Formát s potvrdením voľby ukladania čísla dokladu do súboru.

### Kód ; Množstvo ; Cena ; Názov ; Doklad

16;35.000;17.80;TUNIAK 100G OLEJ;2 2071429;14.200;50.50;KURACIE PECIENKY 0.5KG;1 34311765655;1.000;15.10;SARDINKY V OLEJI 125G FIVE;1 682;157.000;17.00;DRVENE PARADAJKY POMI 750M;2 76879000885;13.256;295.00;ZMESCAJ.PECIVA 1 KG;3

1. Formát bez ukladania čísla dokladu do súboru.

## Kód;Množstvo;Cena;Názov

16;35.000;17.80;TUNIAK 100G OLEJ 2071429;14.200;50.50;KURACIE PECIENKY 0.5KG 34311765655;1.000;15.10;SARDINKY V OLEJI 125G FIVE 682:157.000:17.00:DRVENE PARADAJKY POMI 750M 76879000885;13.256;295.00;ZMESCAJ.PECIVA 1 KG

## Príklad výstupného nastaviteľného formátu s pevnou dĺžkou

1, Formát s potvrdením voľby ukladania čísla dokladu do súboru.

Zahrnut c.d. 🔽

Kód Množstvo Cena Názov 16 znakov 8 znakov 8znakov 39 znakov Číslo zostavy 3 znaky

Zahrnut c.d. 🔲

Zahrnut c.d. 🔽

|       | aj s bodkou                                       | aj s bodkou                                                                       |                                                                                                    |
|-------|---------------------------------------------------|-----------------------------------------------------------------------------------|----------------------------------------------------------------------------------------------------|
| 4.30  | 5.000                                             | KYPRIACI PR.DO PERN.20 VIT                                                        | 1                                                                                                    |
| 13.90 | 126.000                                           | HERA 250G                                                                         | 1                                                                                                    |
| 19.50 | 1600.000                                          | PERLA 250G                                                                        | 2                                                                                                    |
| 13.90 | 25.257                                            | HERA 250G                                                                         | 2                                                                                                    |
| 13.90 | 1000.000                                          | POLEVA COKOLADA VIT.140G                                                          | 3                                                                                                    |
| 15.50 | 100.000                                           | POLEVA CITRONOVA VIT.140G                                                         | 1                                                                                                    |
|       | 4.30<br>13.90<br>19.50<br>13.90<br>13.90<br>15.50 | aj s bodkou4.305.00013.90126.00019.501600.00013.9025.25713.901000.00015.50100.000 | aj s bodkouaj s bodkou4.305.000KYPRIACI PR.DO PERN.20 VIT13.90126.000HERA 250G19.501600.000PERLA 250G13.9025.257HERA 250G13.901000.000POLEVA COKOLADA VIT.140G15.50100.000POLEVA CITRONOVA VIT.140G |

1, Formát bez ukladania čísla dokladu do súboru.

Zahmut c.d. 🦵

| Kód<br>16 znakov | Množstvo<br>8 znakov | Cena<br>8znakov<br>aj s bodkou | Názov<br>39 znakov<br>aj s bodkou |
|------------------|----------------------|--------------------------------|-----------------------------------|
| 95               | 4.30                 | 5.000                          | KYPRIACI PR.DO PERN.20 VIT        |
| 314              | 13.90                | 126.000                        | HERA 250G                         |
| 1083             | 19.50                | 1600.000                       | PERLA 250G                        |
| 314              | 13.90                | 25.257                         | HERA 250G                         |